## PowerSchool Logging In and Getting Started

Welcome to PowerSchool Professional Learning. To find your Username and Password, follow the steps below.

1. Navigate to <u>alsde.truenorthlogic.com</u>

| Log In    |                                            |                                                                                                    |
|-----------|--------------------------------------------|----------------------------------------------------------------------------------------------------|
| User Name | L User Name                                | Welcome to the Alabama State Department<br>of Education's (ALSDE) Office of Professional                                                                                                    |
| Password  | Password Forgot Password? Forgot Username? | Development and Professional Learning.<br>Alabama offers many PD opportunities for<br>educators K-12 and is committed to<br>ensuring educators have multiple<br>opportunities to prosper professionally. |
|           | Log In                                     |                                                                                                    |
|           |                                            |                                                                                                    |
| D Unified | l Talent                                   |                                                                                                    |

- 2. Use the Forgot Username link to have your username sent to your email address.
- 3. Use the Forgot Password link to reset your password.
- 4. Use your new username and password to log in to the system.

## **Searching for Courses**

- 1. Once logged in, you will be directed to the home page. If courses have been recommended or required for you, they will display as a link on the Required Training or Recommended Training channels on the home page.
- 2. To search for a course, click on the **Courses** tab at the top of the page.
- 3. Use the **Course Search** channel to find a course by course #, Course Description, or keyword.

| ourse Search                              |                        |                      |      |
|-------------------------------------------|------------------------|----------------------|------|
| Jse quotation marks (i.e., "science in th | e classroom") to searc | ch for an exact phra | ase. |

4. You can also search for courses using the Find Courses by Tags and Find Courses by Performance Standards channels on the Courses page.

## **Registering for Courses**

1. Once you have found the course you would like to attend, select from the desired Sections and click **Register**.

|                            |                             |                             |                                 | <u> </u> |
|----------------------------|-----------------------------|-----------------------------|---------------------------------|----------|
| Instructor Led             | #182 AVID Socratic Seminars |                             |                                 |          |
|                            |                             | No Description<br>Available |                                 |          |
|                            |                             | Recommend                   | Credit                          | Views 0  |
| elect a section to registe | r                           |                             |                                 |          |
| #206 Summer Session 201    | i) (i)                      | 06/01/2019 @ 4:00 am        | Seats: <b>99</b> left of 100    | Register |
| #207 Fall Session 2019     | i)                          | 09/01/2019 @ 4:00 am        | 吕 Seats: <b>100</b> left of 100 | Register |

## 2. Review the course information including location and click **Next**.

| Confirm Course Selection       |                         |                |                 |                    |                             |                                 |  |  |
|--------------------------------|-------------------------|----------------|-----------------|--------------------|-----------------------------|---------------------------------|--|--|
|                                |                         | Please confirr | n the following | information to com | plete the course regis      | tration. Click Next to continue |  |  |
| Course Inform                  | nation                  |                |                 |                    |                             |                                 |  |  |
| Course Title:                  | AVID Socratic Seminars  |                |                 |                    | Training<br>Location:       |                                 |  |  |
| Section:                       | Summer Session 2019     |                |                 |                    | Facility Address:           |                                 |  |  |
| Credit Types:<br>How much do I |                         | Credits        | Hours           | General            | Facility Street<br>Address: | 1234 Professional Learning Dr.  |  |  |
| have?                          | Inservice               | -              | 10.0            | \$10.00            | Facility City:              | Mobile                          |  |  |
| Section Notes:                 |                         |                |                 |                    | Facility State:             | Al                              |  |  |
| Class Dates:                   | 06/01/2019 - 06/30/2019 |                |                 |                    | Facility Zip:               | 36602                           |  |  |
|                                |                         |                |                 |                    |                             | Мар                             |  |  |
| Next                           |                         |                |                 |                    |                             |                                 |  |  |

3. Congratulations, you are registered for your course!

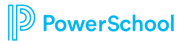